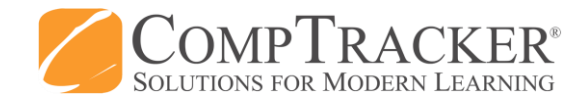

## **BCIT Cardiology Technology: Sign-off Website Competencies**

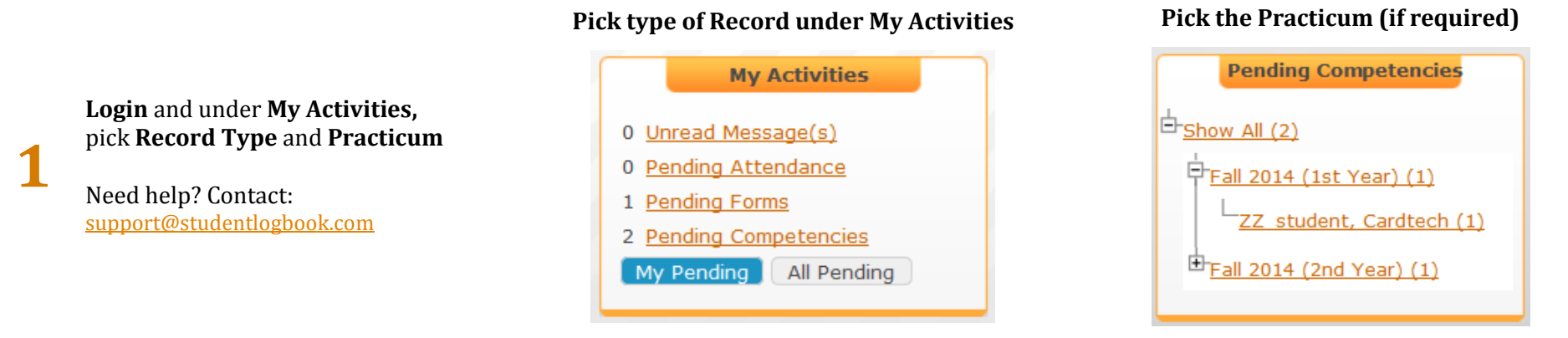

Rate each skill & provide overall comment (1 & 2). Click Approve/Not Approve unless marking has been automated (3). Sign-off (4).

## Click header to expand list of pending competencies

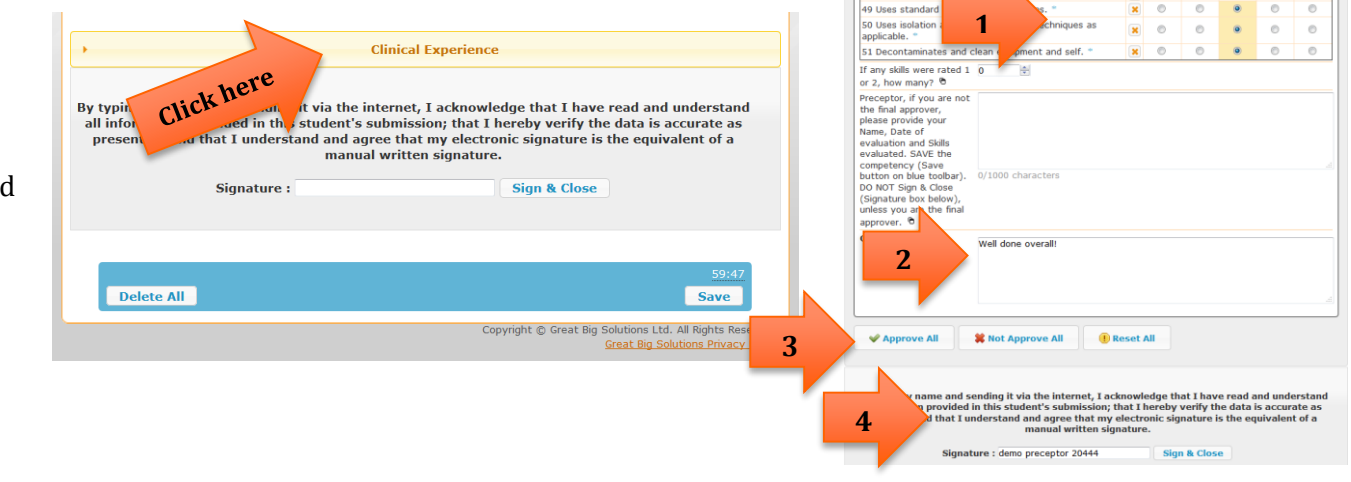

## **Approve Competency**

**Click** *anywhere* **in the heading** (Clinical Experience) then rate and sign off competencies